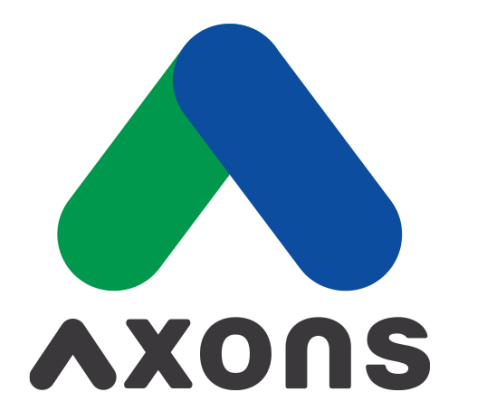

#### DRIVING FUTURE FOR LIVES

### AGENDA

#### 01 Login System

F2F/iF2F system login procedure: Verify your identity via the Authenticator application. Page 4

#### 02 Explains the use of the F2F-Traceability system

Explains the use of the Value Chain Traceability System Page 6-12

#### 03 Explains how to adjust the view and use filters.

Explains how to use the system's view adjustment and filtering functions. Page 14-17

# Login SystemHow to access the F2F/iF2F

How to access the F2F/iF2F system by verify your identity via Authenticator application.

#### Inform changes login F2F/iF2F via Microsoft Azure sign-in authentication

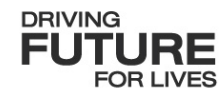

How to access the F2F/iF2F system by verify your identity via Authenticator application.

|                                                |                                                                                                    | PF Traceability                                                                                                    | с д н кодоо |   |
|------------------------------------------------|----------------------------------------------------------------------------------------------------|----------------------------------------------------------------------------------------------------|-------------|---|
|                                                | Sign in with                                                                                                    | h Microsoft<br>mart Soft F2F User Guide                                                                                                    |             |   |
|                                                | © 2014 CPF IT Center. All rights reserved. Po                                                                                                    | wer by Smart Soft.                                                                                                    |             |   |
|                                                |                                                                                                    |                                                                                                    |             | _ |
| 1. Log                                         | in via the website: h<br>and press Sign it                                                                                                    | https://tracechain.                                                                                                    | .cpf.co.th  |   |
| 1. Log                                         | in via the website: h<br>and press Sign in                                                                                                    | https://tracechain.<br>n with Microsoft.                                                                                                    | .cpf.co.th  |   |
| 1. Log<br>ยืนยันรูปแบบใหม่<br>5 Authenticator  | in via the website: h<br>and press Sign in                                                                                                    | nttps://tracechain.<br>n with Microsoft.<br>MS36                                                                                                    | .cpf.co.th  |   |
| 1. Log<br>อื่นยันรูปแบบใหม่<br>5 Authenticator | in via the website: h<br>and press Sign in<br>memory sign in request<br>prove sign in request<br>prove sign in request<br>prove sign in request                   | nttps://tracechain.<br>n with Microsoft.<br>MS36<br>Passwordl                                                                                                    | .ccpf.co.th | 9 |
| 1. Log<br>วันยันรูปแบบใหม่<br>6 Authenticator  | in via the website: h<br>and press Sign in                                                                                                    | nttps://tracechain.<br>n with Microsoft.<br>MS36<br>Passwordl<br>msårinorutasofieglauthukos te<br>"itijunoorutasofieglauthukos te<br>"itijunoorutasofieglauthukos te | .ccpf.co.th |   |
| 1. Log<br>ยืนยันรูปแบบใหม่<br>6 Authenticator  | in via the website: h<br>and press Sign in<br>bieser@workchark                                                                                                    | nttps://tracechain.<br>n with Microsoft.<br>MS3E<br>Passwordi<br>meånnruulaeningluuldues E<br>"tilunaruulaeningluuldues E                                            | ccpf.co.th  |   |
| 1. Log<br>อื่นยันรูปแบบใหม่<br>5 Authenticator | in via the website: h<br>and press Sign in                                                                                                    | https://tracechain.<br>n with Microsoft.<br>MS36<br>Password<br>nsådnarubaofugueuhubeu E<br>"triunarubaoafugueuhubeu E<br>"triunarubaoafugueuhubeu E                 | Copf.co.th  | 9 |
| 1. Log<br>อื่นยันรูปแบบใหม่<br>5 Authenticator | <section-header></section-header>                                                                                                    | https://tracechain.<br>n with Microsoft.<br>MS36<br>Password<br>msårhrsubaenfaglauthdas t<br>"tifunssubaenfaglauthdas t<br>"tifunssubaenfaglauthdas t                | Copf.co.th  |   |
| 1. Log                                         | <section-header><image/><image/><image/><text><text><text><text><text><text><text><text></text></text></text></text></text></text></text></text></section-header> | nttps://tracechain.<br>n with Microsoft.<br>MS3E<br>Passwordl<br>rsårhrorulænfiegluulidese e<br>"Itiunoorulænfiegluulidese e<br>"Itiunoorulænfiegluulidese e         | ccpf.co.th  |   |

3. Enter the code on screen via Authenticator application on mobile. (\*Only for the first time logging in)

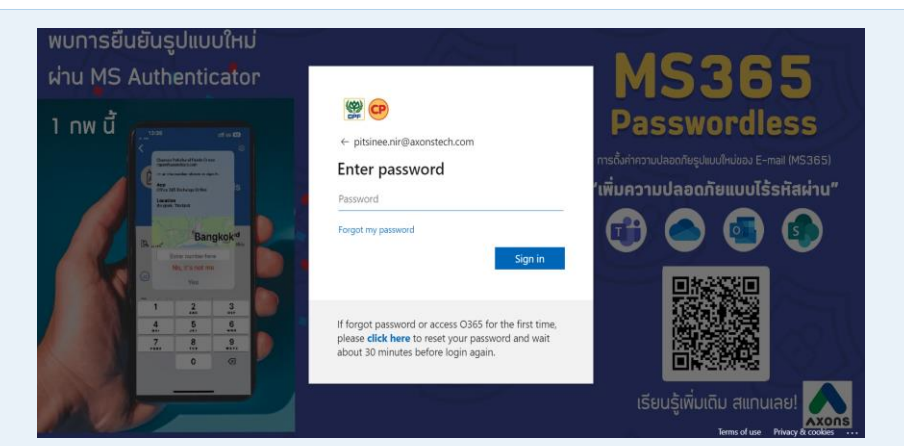

2. Enter your Email/Password and press Sign in .

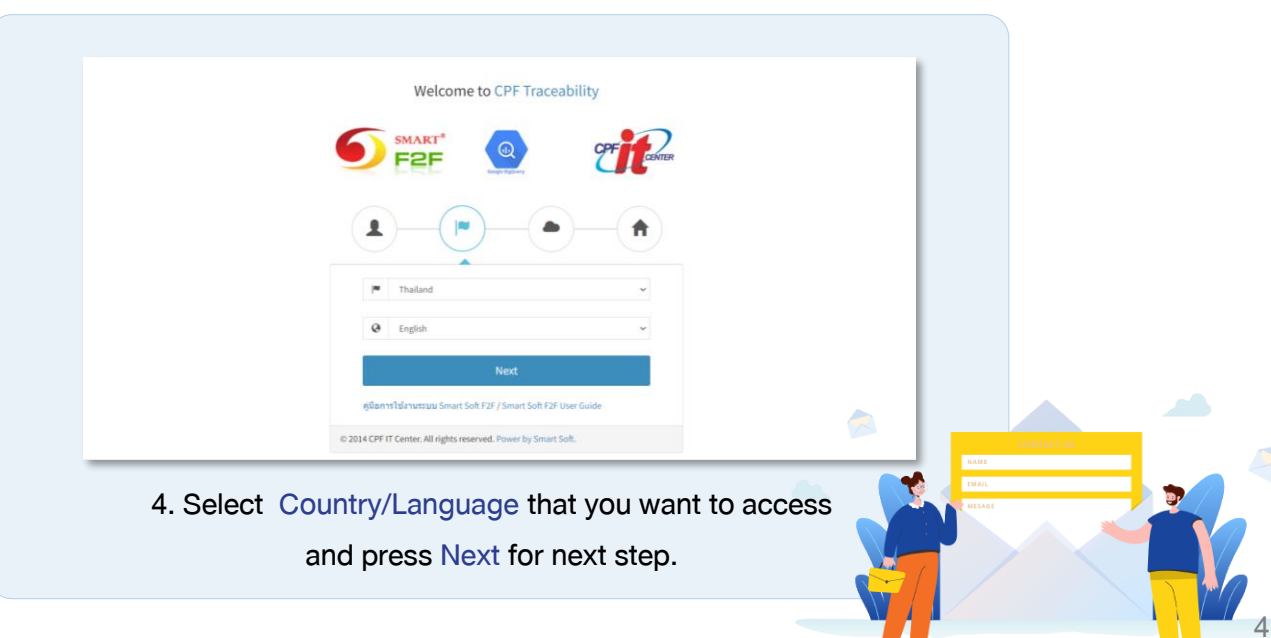

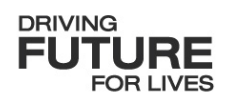

# **F2F/iF2F Traceability** Explains the use of the Value Chain Traceability System

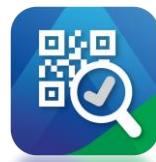

#### Explains the use of the Value Chain Traceability System

There are three traceability systems:

- Consumer Traceability (B2C)Traceability through a QR Code that allows consumers to scan and view product details and origin information.
- Value Chain Traceability (F2F)Traceability used to connect data between businesses or between factories along the value chain.
- Internal Trace Chain Traceability (iF2F)The most in-depth traceability system, tracking detailed information throughout the internal production processes within a factory.

| CPF F2F                                                                                    | ≡                                                                                                    |  |
|--------------------------------------------------------------------------------------------|----------------------------------------------------------------------------------------------------|--|
| CHUTICHAI.THO     Tracechain Poultry (TH)     Trace Object                                 | E2E is used to connect all relevant data, such as which                                                                                                    |  |
| <ul> <li>Trace Main</li> <li>Food Supply Chain - Min</li> <li>Authenticate &lt;</li> </ul> | part of the animal the product comes from, which factory<br>processed it, where the animal was raised, what it was<br>fed, and which factory the feed came from, etc. |  |
|                                                                                            | Usage linkage: https://tracechain.cpf.co.th/                                                                                                    |  |

DRIVING

IRE

## 

#### F2F/iF2F - Traceability

Explains the use of the Value Chain Traceability System

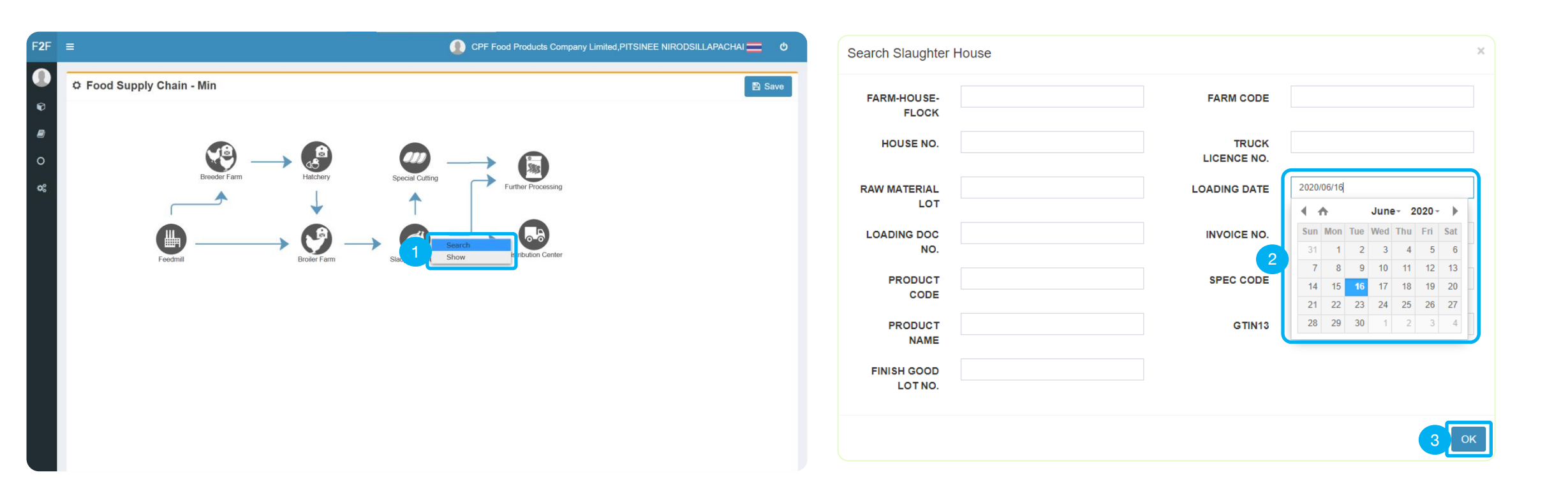

1. Right click and select 'Search' to search for information.

2. Fill in the information you want to search, such as searching with

Loading Date = Product payment date.

3. Click the 'OK' button to search.

FOR LIVES

Explains the use of the Value Chain Traceability System

|   |        |                                                                  |                                       |                                 |                                   | Company Limited PITSINEE NIROD     |                  |
|---|--------|------------------------------------------------------------------|---------------------------------------|---------------------------------|-----------------------------------|------------------------------------|------------------|
| ę | Show   | / Slaughter House                                                |                                       |                                 |                                   |                                    | ×                |
|   |        |                                                                  |                                       |                                 |                                   | <b>T</b> Filter Data               | Export Excel     |
| 4 |        |                                                                  | SLAUGHTERING DATE $\ \Leftrightarrow$ | RECEIVED DOC. NO. $\Rightarrow$ | CATCHING DATE $\ \Leftrightarrow$ | CATCHING DOC NO. $\Leftrightarrow$ | FARM-HOUSE       |
|   |        | บริษัท ซีพีเอฟ (ประเทศไทย) จำกัด (มหาชน) (แปรรูปเนื้อไก่มีนบุรี) | 2025-03-05                            | R680003357                      | 2025-03-05                        | M680003961                         | 0000-71000795120 |
|   |        | บริษัท ซีพีเอฟ (ประเทศไทย) จำกัด (มหาชน) (แปรรูปเนื้อไก่มีนบุรี) | 2025-03-04                            | R680003333                      | 2025-03-04                        | M680003851                         | 0000-71000725150 |
|   |        | บริษัท ซีพีเอฟ (ประเทศไทย) จำกัด (มหาชน) (แปรรูปเนื้อไก่มีนบุรี) | 2025-03-05                            | R680003353                      | 2025-03-05                        | M680003959                         | 0000-71000795120 |
|   |        | บริษัท ซีพีเอฟ (ประเทศไทย) จำกัด (มหาชน) (แปรรูปเนื้อไก่มีนบุรี) | 2025-03-05                            | R680003359                      | 2025-03-05                        | M680003962                         | 0000-71000795120 |
|   |        | บริษัท ซีพีเอฟ (ประเทศไทย) จำกัด (มหาชน) (แปรรูปเนื้อไก่มีนบุรี) | 2025-03-05                            | R680003355                      | 2025-03-05                        | M680003960                         | 0000-71000795120 |
|   |        | บริษัท ซีพีเอฟ (ประเทศไทย) จำกัด (มหาชน) (แปรรูปเนื้อไก่มีนบุรี) | 2025-03-05                            | R680003348                      | 2025-03-05                        | M680003958                         | 0000-71000795120 |
|   |        | บริษัท ซีพีเอฟ (ประเทศไทย) จำกัด (มหาชน) (แปรรูปเนื้อไก่มีนบุรี) | 2025-03-05                            | R680003347                      | 2025-03-05                        | M680003957                         | 0000-71000795120 |
|   |        | บริษัท ซีพีเอฟ (ประเทศไทย) จำกัด (มหาชน) (แปรรูปเนื้อไก่มีนบุรี) | 2025-03-05                            | R680003360                      | 2025-03-05                        | M680003963                         | 0000-71000795120 |
|   |        | บริษัท ซีพีเอฟ (ประเทศไทย) จำกัด (มหาชน) (แปรรูปเนื้อไก่มีนบุรี) | 2025-03-04                            | R680003336                      | 2025-03-04                        | M680003852                         | 0000-71000725150 |
|   |        | บริษัท ซีพีเอฟ (ประเทศไทย) จำกัด (มหาชน) (แปรรูปเนื้อไก่มีนบุรี) | 2025-03-04                            | R680003331                      | 2025-03-04                        | M680003850                         | 0000-71000725150 |
| 5 | Showin | ng 1 to 10 of 19 entries                                         |                                       |                                 | Show 10                           | ) ventries Previous                | 1 2 Next         |
|   |        | Backward                                                         | Back Step                             | Next Step                       | Forward                           | 5 Across                           |                  |

4. Click 'Select' the desired data set with 'Select All' to select all data within the first page or 'Select one by one' according to the number of rows of data displayed on the first page.
5. Click the 'Across' button to see how all products are linked.

Traceability Terminology and Functions

- Backward: Traces all historical data before the selected node (e.g., all data before the Slaughter House).
- Back Step: Traces one step backward only (e.g., from Slaughter House to Broiler Farm).
- Next Step: If the selected node (e.g., Slaughter House) has multiple forward links, the user selects the next node. If only one path exists, it auto-traces one step forward.
- Forward: Traces all data after the selected node.
- Across: Traces all related data connected to the selected node within the entire chain.

# 

#### F2F/iF2F - Traceability

Explains the use of the Value Chain Traceability System

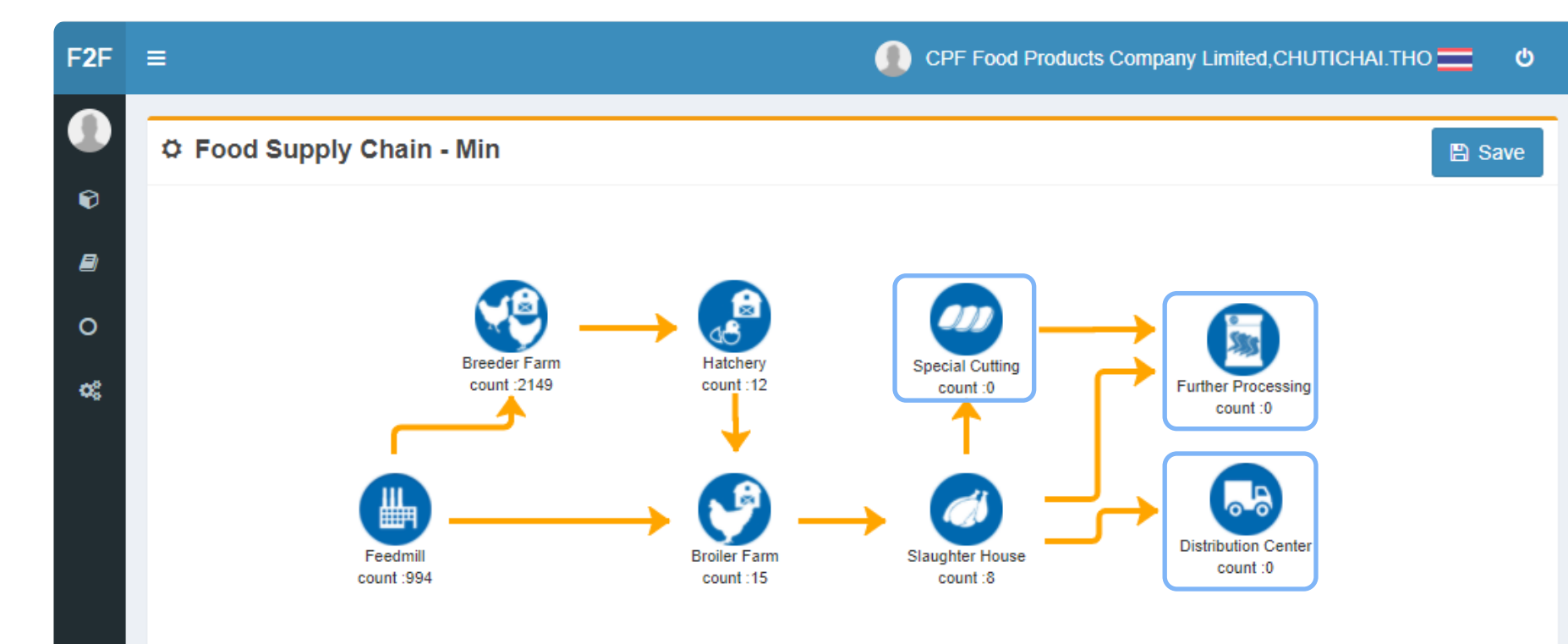

The system will display all linking information for that product.

FOR LIVES

This indicates that the product was not routed to the Special, Further, or Distribution nodes, as reflected by a Count value of 0 — signifying no data linkage within those nodes.

The orange line indicates the data connection of that product.

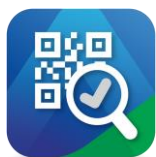

Explains the use of the Value Chain Traceability System

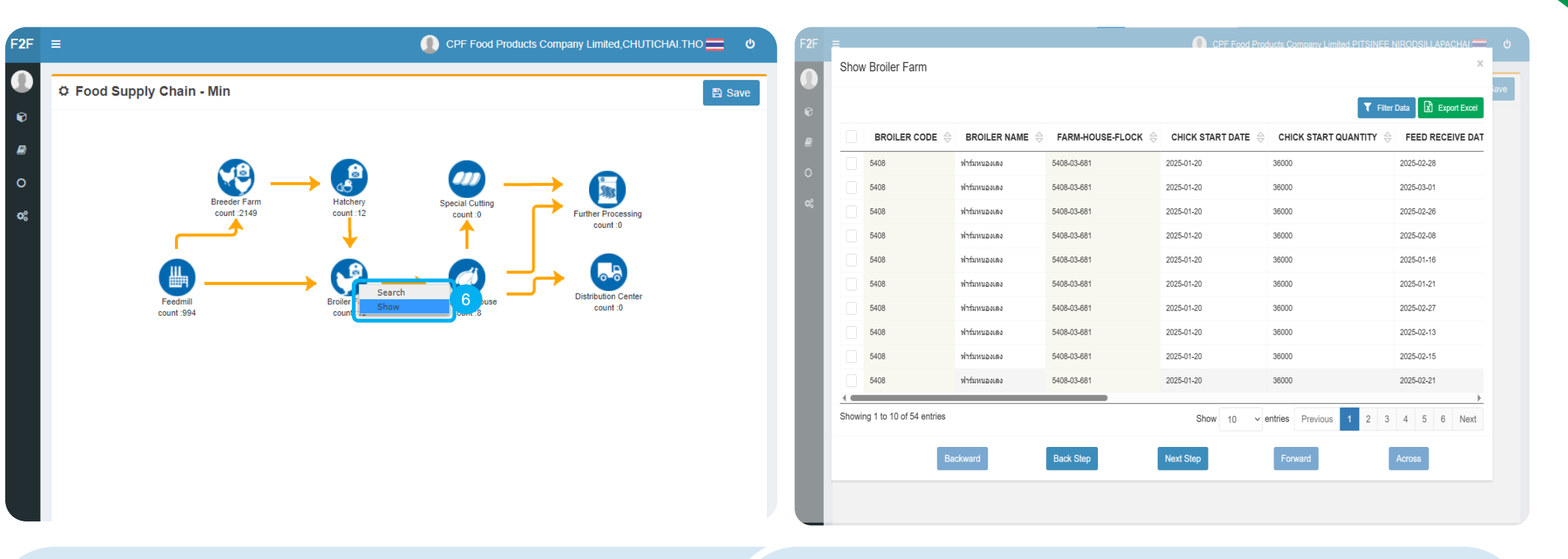

6. Right click and select 'Show' to display the data inside the Node

The system displays data within the selected Node. If the selected Node has Count: 0, the message 'No data available in table' will appear.

FOR LIVES

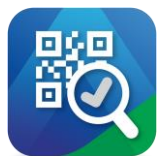

Explains the use of the Value Chain Traceability System

|      |                                                         |                                  |                  | CPF Food Pro     | ducts Company Limited.PITSINEE           |                   | c I | F2F |                              |              |                                     |  |
|------|---------------------------------------------------------|----------------------------------|------------------|------------------|------------------------------------------|-------------------|-----|-----|------------------------------|--------------|-------------------------------------|--|
| Show | Broiler Farm                                            |                                  |                  |                  |                                          | ×                 |     | 0   | C. Faced Commiss Obstine Min | Select Form  | ×                                   |  |
|      |                                                         |                                  |                  |                  | <b>T</b> Filter                          | Data Export Excel | ave | Ð   | o Food Supply Chain - Min    | Feedmill     |                                     |  |
|      | BROILER CODE $\[e]{\[e]{\[e]{\[e]{\[e]{\[e]{\[e]{\[e]{$ | BROILER NAME $\ \Leftrightarrow$ | FARM-HOUSE-FLOCK | CHICK START DATE | CHICK START QUANTITY $\buildrel \ominus$ | FEED RECEIVE DAT  |     | 8   |                              |              |                                     |  |
|      | 5408                                                    | ฟาร์มหนองเลง                     | 5408-03-681      | 2025-01-20       | 36000                                    | 2025-02-28        |     | 0   |                              | Hatchery     |                                     |  |
|      | 5408                                                    | ฟาร์มหนองเลง                     | 5408-03-681      | 2025-01-20       | 36000                                    | 2025-03-01        |     | ¢\$ | Breeder Farm<br>count :2149  | 0            | g Further Processing                |  |
|      | 5408                                                    | ฟาร์มหนองเลง                     | 5408-03-681      | 2025-01-20       | 36000                                    | 2025-02-26        |     |     | ۔ <b>م</b> ے ا               |              | count:0                             |  |
|      | 5408                                                    | ฟาร์มหนองเลง                     | 5408-03-681      | 2025-01-20       | 36000                                    | 2025-02-08        |     |     |                              |              |                                     |  |
| ]    | 5408                                                    | ฟาร์มหนองเลง                     | 5408-03-681      | 2025-01-20       | 36000                                    | 2025-01-16        |     |     | Feedmill                     | Broiler Farm | Slaughter House Distribution Center |  |
| )    | 5408                                                    | ฟาร์มหนองเลง                     | 5408-03-681      | 2025-01-20       | 36000                                    | 2025-01-21        |     |     | count :994                   | count :15    | count :8 count .0                   |  |
|      | 5408                                                    | ฟาร์มหนองเลง                     | 5408-03-681      | 2025-01-20       | 36000                                    | 2025-02-27        |     |     |                              |              |                                     |  |
|      | 5408                                                    | ฟาร์มหนองเลง                     | 5408-03-681      | 2025-01-20       | 36000                                    | 2025-02-13        |     |     |                              |              |                                     |  |
|      | 5408                                                    | ฟาร์มหนองเลง                     | 5408-03-681      | 2025-01-20       | 36000                                    | 2025-02-15        |     |     |                              |              |                                     |  |
|      | 5408                                                    | ฟาร์มหนองเลง                     | 5408-03-681      | 2025-01-20       | 36000                                    | 2025-02-21        |     |     |                              |              |                                     |  |
| owin | ig 1 to 10 of 54 entries                                |                                  |                  | Show 10 v        | entries Previous 1 2 3                   | ↓ 4 5 6 Next      |     |     |                              |              |                                     |  |
|      | Bad                                                     | ckward                           | Back Step        | Next Step        | Forward                                  | Across            |     |     |                              |              |                                     |  |
|      |                                                         |                                  |                  |                  |                                          |                   |     |     |                              |              |                                     |  |
|      |                                                         |                                  |                  |                  |                                          |                   |     |     |                              |              |                                     |  |

If you want to see how the data is related to the Feed Mill,

7. You can select the data and click 'Back Step'.

If the data is linked to multiple nodes, the system will prompt

you to select the node you want to view.

8. Choose the connection you want to backtrack.

9. Click the 'OK' button to trace back.

DRIVING

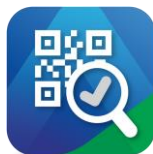

#### Explains the use of the Value Chain Traceability System

|     |               |        |                |                                     |               |                         | <b>T</b> Filter                | Data 🔀 Export Ex | kcel |
|-----|---------------|--------|----------------|-------------------------------------|---------------|-------------------------|--------------------------------|------------------|------|
|     |               |        |                | PRODUCTION DATE $\ \Leftrightarrow$ |               | PACKING DATE $\[e]{\]}$ | FEED LOT NO. $\Leftrightarrow$ | FEED CODE        | 4 h  |
|     | โรงงานศรีราชา | 300510 | Feed Mixer #01 | 2025-03-04                          | 161685        | 2025-03-04              | 3005125100518                  | 510VTW           | 1    |
|     | โรงงานศรีราชา | 300510 | Feed Mixer #01 | 2025-03-04                          | 161685        | 2025-03-04              | 3005125100518                  | 510VTW           |      |
|     | โรงงานศรีราชา | 300510 | Feed Mixer #01 | 2025-03-04                          | 161685        | 2025-03-04              | 3005125100520                  | 510VTW           | ۲    |
|     | โรงงานศรีราชา | 300510 | Feed Mixer #01 | 2025-03-04                          | 161685        | 2025-03-04              | 3005125100520                  | 510VTW           | ۷    |
|     | โรงงานศรีราชา | 300510 | Feed Mixer #01 | 2025-03-04                          | 161685        | 2025-03-04              | 3005125100520                  | 510VTW           | v    |
|     | โรงงานศรีราชา | 300510 | Feed Mixer #01 | 2025-03-04                          | 161685        | 2025-03-04              | 3005125100518                  | 510VTW           | ٩    |
|     | โรงงานศรีราชา | 300510 | Feed Mixer #01 | 2025-03-04                          | 161690        | 2025-03-04              | 3005125100524                  | 510VTW           | Y    |
|     | โรงงานศรีราชา | 300510 | Feed Mixer #01 | 2025-03-04                          | 3005125100523 | 2025-03-04              | 3005125100523                  | 510VTW           | ¥    |
|     | โรงงานศรีราชา | 300510 | Feed Mixer #01 | 2025-03-04                          | 161685        | 2025-03-04              | 3005125100524                  | 510VTW           |      |
| < ■ |               |        |                |                                     |               |                         |                                |                  |      |

The system will relation the Feed Mill data and display various details.

You can click the 'Export' button to download the document, which will be in Excel format.

DRIVING

FUTURE

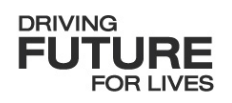

### F2F/iF2F Traceability Filter Data 03

Explains how to use the system's view adjustment and filtering functions.

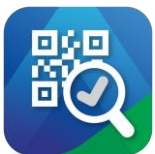

#### Explains how to adjust the view of data.

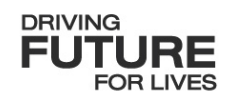

|     |                                                                  |                                       |                                     | T FI                              | Iter Data 🔀 Export Excel |
|-----|------------------------------------------------------------------|---------------------------------------|-------------------------------------|-----------------------------------|--------------------------|
|     |                                                                  | SLAUGHTERING DATE $\ \Leftrightarrow$ | RECEIVED DOC. NO. $\Leftrightarrow$ | CATCHING DATE $\ \Leftrightarrow$ | CATCHING DOC NO.         |
|     | บริษัท ขีพีเอฟ (ประเทศไทย) จำกัด (มหาชน) (แปรรูปเนื้อไก่มีนบุรี) | 2025-03-05                            | R680003347                          | 2025-03-05                        | M680003957               |
|     | บริษัท ซีพีเอฟ (ประเทศไทย) จำกัด (มหาชน) (แปรรูปเนื้อไก่มีนบุรี) | 2025-03-04                            | R680003333                          | 2025-03-04                        | M680003851               |
|     | บริษัท ซีพีเอฟ (ประเทศไทย) จำกัด (มหาชน) (แปรรูปเนื้อไก่มีนบุรี) | 2025-03-05                            | R680003357                          | 2025-03-05                        | M680003961               |
|     | บริษัท ซีพีเอฟ (ประเทศไทย) จำกัด (มหาชน) (แปรรูปเนื้อไก่มีนบุรี) | 2025-03-05                            | R680003360                          | 2025-03-05                        | M680003963               |
|     | บริษัท ซีพีเอฟ (ประเทศไทย) จำกัด (มหาชน) (แปรรูปเนื้อไก่มีนบุรี) | 2025-03-05                            | R680003353                          | 2025-03-05                        | M680003959               |
|     | บริษัท ซีพีเอฟ (ประเทศไทย) จำกัด (มหาชน) (แปรรูปเนื้อไก่มีนบุรี) | 2025-03-05                            | R680003359                          | 2025-03-05                        | M680003962               |
|     | บริษัท ซีพีเอฟ (ประเทศไทย) จำกัด (มหาชน) (แปรรูปเนื้อไก่มีนบุรี) | 2025-03-05                            | R680003348                          | 2025-03-05                        | M680003958               |
|     | บริษัท ซีพีเอฟ (ประเทศไทย) จำกัด (มหาชน) (แปรรูปเนื้อไก่มีนบุรี) | 2025-03-05                            | R680003355                          | 2025-03-05                        | M680003960               |
|     | บริษัท ซีพีเอฟ (ประเทศไทย) จำกัด (มหาชน) (แปรรูปเนื้อไก่มีนบุรี) | 2025-03-04                            | R680003336                          | 2025-03-04                        | M680003852               |
|     | บริษัท ชีพีเอฟ (ประเทศไทย) จำกัด (มหาชน) (แปรรูปเนื้อไก่มีนบุรี) | 2025-03-04                            | R680003342                          | 2025-03-04                        | M680003855               |
| owi | g 1 to 10 of 19 entries                                          |                                       | Shov                                | 10 v intries Pr                   | evious 1 2 Next          |
|     | Backward                                                         | ck Step Nex                           | t Step Fo                           | 10<br>50                          | Across                   |

|                                                                  |                   |                                     | T Filter                          | Data 🗴 Export Excel |
|------------------------------------------------------------------|-------------------|-------------------------------------|-----------------------------------|---------------------|
|                                                                  | SLAUGHTERING DATE | RECEIVED DOC. NO. $\Leftrightarrow$ | CATCHING DATE $\ \Leftrightarrow$ | CATCHING DOC NO     |
| บริษัท ซีพีเอฟ (ประเทศไทย) จำกัด (มหาชน) (แปรรูปเนื้อไก่มีนบุรี) | 2025-03-05        | R680003355                          | 2025-03-05                        | M680003960          |
| บริษัท ซีพีเอฟ (ประเทศไทย) จำกัด (มหาชน) (แปรรูปเนื้อไก่มีนบุรี) | 2025-03-04        | R680003333                          | 2025-03-04                        | M680003851          |
| บริษัท ซีพีเอฟ (ประเทศไทย) จำกัด (มหาชน) (แปรรูปเนื้อไก่มีนบุรี) | 2025-03-05        | R680003347                          | 2025-03-05                        | M680003957          |
| บริษัท ซีพีเอฟ (ประเทศไทย) จำกัด (มหาชน) (แปรรูปเนื้อไก่มีนบุรี) | 2025-03-05        | R680003360                          | 2025-03-05                        | M680003963          |
| บริษัท ซีพีเอฟ (ประเทศไทย) จำกัด (มหาชน) (แปรรูปเนื้อไก่มีนบุรี) | 2025-03-05        | R680003357                          | 2025-03-05                        | M680003961          |
| บริษัท ซีพีเอฟ (ประเทศไทย) จำกัด (มหาชน) (แปรรูปเนื้อไก่มีนบุรี) | 2025-03-05        | R680003348                          | 2025-03-05                        | M680003958          |
| บริษัท ซีพีเอฟ (ประเทศไทย) จำกัด (มหาชน) (แปรรูปเนื้อไก่มีนบุรี) | 2025-03-05        | R680003353                          | 2025-03-05                        | M680003959          |
| บริษัท ซีพีเอฟ (ประเทศไทย) จำกัด (มหาชน) (แปรรูปเนื้อไก่มีนบุรี) | 2025-03-05        | R680003359                          | 2025-03-05                        | M680003962          |
| บริษัท ซีพีเอฟ (ประเทศไทย) จำกัด (มหาชน) (แปรรูปเนื้อไก่มีนบุรี) | 2025-03-04        | R680003342                          | 2025-03-04                        | M680003855          |
| บริษัท ซีพีเอฟ (ประเทศไทย) จำกัด (มหาชน) (แปรรูปเนื้อไก่มีนบุรี) | 2025-03-04        | R680003331                          | 2025-03-04                        | M680003850          |
| a 1 to 10 of 10 optrios                                          |                   |                                     |                                   | <u> </u>            |

Select 'Show Data' to change the number of rows of data displayed on each page. You can select from 10,50,100,200. You can click the button  $\Leftrightarrow$  at the top of the column to sort the data in ascending or descending order.

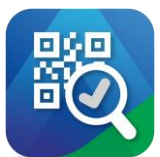

Show Slaughter House

Showing 1 to 10 of 19 entries

FACTORY NAME

บริษัท ซีพีเอฟ (ประเทศไทย) จำกัด (มหาชน) (แปรรูปเนื้อไก่มีนบุรี)

บริษัท ซีพีเอฟ (ประเทศไทย) จำกัด (มหาชน) (แปรรูปเนื้อไก่มีนบรี)

บริษัท ซีพีเอฟ (ประเทศไทย) จำกัด (มหาชน) (แปรรูปเนื้อไก่มีนบุรี)

บริษัท ขีพีเอฟ (ประเทศไทย) จำกัด (มหาชน) (แปรรูปเนื้อไก่มีนบุรี)

Backward

บริษัท ซีพีเอฟ (ประเทศไทย) จำกัด (มหาชน) (แปรรูปเนื้อไก่มีนบุรี) 2025-03-05

บริษัท ซีพีเอฟ (ประเทศไทย) จำกัด (มหาชน) (แปรรูปเนื้อไก่มีนบุรี) 2025-03-05

บริษัท ซีพีเอฟ (ประเทศไทย) จำกัด (มหาชน) (แปรรูปเนื้อไก่มีนบุรี) 2025-03-05

บริษัท ซีพีเอฟ (ประเทศไทย) จำกัด (มหาชน) (แปรรูปเนื้อไก่มีนบุรี) 2025-03-05

บริษัท ขีพีเอฟ (ประเทศไทย) จำกัด (มหาชน) (แปรรูปเนื้อไก่มีนบุรี) 2025-03-04

บริษัท ซีพีเอฟ (ประเทศไทย) จำกัด (มหาชน) (แปรรูปเนื้อไก่มีนบุรี) 2025-03-04

#### F2F/iF2F - Traceability

2025-03-05

2025-03-04

2025-03-05

2025-03-05

Back Step

#### Explains the use of filter data

| Show Slaughter Ho                      | Filter data (เพิ่ม Filter ได้สูงสุด 5 รายการ | 1)              |            |                  | ×                 |
|----------------------------------------|----------------------------------------------|-----------------|------------|------------------|-------------------|
|                                        | Select search                                | - Enter keyword |            |                  | i 🗈 Export Excel  |
| F                                      | FACTORY NAME                                 | â -             |            |                  | CATCHING DOC NO   |
| บริษัท ซีพีเอฟ (ประเท                  | SLAUGHTERING DATE                            |                 |            | Clear            | arch 680003960    |
| บริษัท ซีพีเอฟ (ประเทศ                 | CATCHING DATE                                | 4               | R680003333 | 2025-03-04       | M680003851        |
| บริษัท ขีพีเอฟ (ประเทศ                 | CATCHING DOC NO.                             |                 | R680003347 | 2025-03-05       | M680003957        |
| บริษัท ซีพีเอฟ (ประเทศ                 | FARM CODE                                    |                 | R680003360 | 2025-03-05       | M680003963        |
| ปริษัท ซีซีเอฟ (ประเทศ                 | FARM NAME                                    |                 | R680003357 | 2025-03-05       | M680003961        |
|                                        | HOUSE NO.                                    |                 | D590002249 | 2025-03-05       | M690002059        |
| ער אינאע אינאע אינאע אינאע אינאע אינאע | TRUCK LICENCE NO.                            |                 | R080003348 | 2025-03-05       |                   |
| บริษัท ชีพีเอฟ (ประเทศ                 | AGE                                          | .5              | R680003353 | 2025-03-05       | M680003959        |
| บริษัท ซีพีเอฟ (ประเทศ                 | PRODUCTION LINE NO.                          | . 5             | R680003359 | 2025-03-05       | M680003962        |
| บริษัท ขีพีเอฟ (ประเทศ                 | RAW MATERIAL LOT                             | 1 <b>.</b> ș    | R680003342 | 2025-03-04       | M680003855        |
| บริษัท ซีพีเอฟ (ประเทศ                 | LOADING DATE                                 | U               | R680003331 | 2025-03-04       | M680003850        |
|                                        | LOADING DOC NO.                              |                 |            |                  |                   |
| Showing 1 to 10 of 19 entri            | INVOICE NO.                                  |                 | SI         | how 10 v entries | Previous 1 2 Next |
| howing 1 to 10 of 19 entri             | INVOICE NO.<br>CUSTOMER CODE                 |                 | SI         | how 10 v entries | Previous 1 2 Ne:  |

DRIVING

FUTURE FOR LIVES

1. Select 'Filter Data' to start using the filter.

T Filter Data 🛛 🔀 Export Excel

M680003960

M680003851

M680003957

M680003963

M680003961

M680003958

M680003959

M680003962

M680003855

M680003850

Next

CATCHING DOC NO.

CATCHING DATE

2025-03-05

2025-03-04

2025-03-05

2025-03-05

2025-03-05

2025-03-05

2025-03-05

2025-03-05

2025-03-04

2025-03-04

entries
 Previous

Show 10

Forward

RECEIVED DOC. NO. \ominus

R680003355

R680003333

R680003347

R680003360

R680003357

R680003348

R680003353

R680003359

R680003342

R680003331

#### 2. Select 'Select Search' for the topic you want to search.

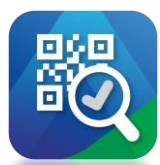

#### Explains the use of filter data

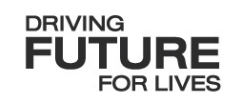

| 3                   | SLAUGHTERING DATE                          | ✓ 2025/03/04 |            |                     | i Export Excel    |                         | SLAUGHTERING DATE                              | ∽ 2025/03/04  |    |               | 5 🔟          | а 🖹 Бл |
|---------------------|--------------------------------------------|--------------|------------|---------------------|-------------------|-------------------------|------------------------------------------------|---------------|----|---------------|--------------|--------|
|                     |                                            |              |            |                     | CATCHING DOC NO.  | HOUSE NO.               | RECEIVED DOC. NO.                              | ∽ 6800150578  |    |               | Û            | NO. ⊜  |
| เริษัท ซีพีเอฟ 4    | + Add other search                         |              |            | Clear Sea           | 680003960         | 710007951201            | RAW MATERIAL LOT                               | ∽ 0368063-141 |    |               | Ŵ            |        |
| ษัท ซีพีเอฟ (ประเทศ | ใทย) จำกัด (มหาชน) (แปรรูปเนื้อไก่มีนบุรี) | 2025-03-04   | R680003333 | 2025-03-04          | M680003851        | 710007251502            | FINISH GOOD LOT NO.                            | ∽ 0368064-111 |    |               | ⑪            |        |
| ษัท ซีพีเอฟ (ประเทศ | ไทย) จำกัด (มหาชน) (แปรรูปเนื้อไก่มีนบุรี) | 2025-03-05   | R680003347 | 2025-03-05          | M680003957        | 710007951201            |                                                |               |    |               |              |        |
| รัท ขีพีเอฟ (ประเทศ | ไทย) จำกัด (มหาชน) (แปรรูปเนื้อไก่มีนบุรี) | 2025-03-05   | R680003360 | 2025-03-05          | M680003963        | 710007951202            | + Add other search                             |               |    | 6 Clear       | Search       |        |
| ัท ซีพีเอฟ (ประเทศ  | ไทย) จำกัด (มหาชน) (แปรรูปเนื้อไก่มีนบุรี) | 2025-03-05   | R680003357 | 2025-03-05          | M680003961        | 710007951202            | บจ.ขัยโสภณ ฟ่าร์มมิ่ง(นางภิรมย์ จันทศรี )2     | 71-5919       | 34 | 1             |              |        |
| ัท ซีพีเอฟ (ประเทศ  | ไทย) จำกัด (มหาชน) (แปรรูปเนื้อไก่มีนบุรี) | 2025-03-05   | R680003348 | 2025-03-05          | M680003958        | 710007951201            | บจ.ขัยโสภณ ฟาร์มมิ่ง(นางภิรมย์ จันทศรี )1      | 70-2929       | 34 | 1             | 1            |        |
| ท ซีพีเอฟ (ประเทศ   | ใทย) จำกัด (มหาชน) (แปรรูปเนื้อไก่มีนบุรี) | 2025-03-05   | R680003353 | 2025-03-05          | M680003959        | 710007951201            | บจ.ชัยโสกณ ฟาร์มมิ่ง(นางภิรมย์ จันทศรี )1      | 70-3427       | 34 | 1             | 1            |        |
| ท ซีพีเอฟ (ประเทศ   | ใทย) จำกัด (มหาชน) (แปรรูปเนื้อไก่มีนบุรี) | 2025-03-05   | R680003359 | 2025-03-05          | M680003962        | 710007951202            | บจ.ขัยโสกณ ฟาร์มมิ่ง(นางภีรมย์ จันทศรี )2      | 71-5262       | 34 | 1             | 1            |        |
| ัท ซีพีเอฟ (ประเทศ  | ไทย) จำกัด (มหาชน) (แปรรูปเนื้อไก่มีนบุรี) | 2025-03-04   | R680003342 | 2025-03-04          | M680003855        | 710007251502            | บริษัท เอราวัณเพียวไลฟ์ จำกัด(กาญจนา มั่นคง) 2 | 71-6599       | 34 | 1             | 2            |        |
| ร์ท ขีพีเอฟ (ประเทศ | ใทย) จำกัด (มหาชน) (แปรรูปเนื้อไก่มีนบุรี) | 2025-03-04   | R680003331 | 2025-03-04          | M680003850        | 710007251502            | บริษัท เอราวัณเพียวไลฟ์ จำกัด(กาญจนา มั่นคง) 2 | 71-6148       | 34 | 1             | 2            |        |
| I to 10 of 19 entr  | es                                         |              | 5          | Show 10 v entries F | Previous 1 2 Next | Showing 1 to 10 of 19 e | entries                                        |               |    | Show 10 v ent | ries Previou | s 1 2  |
|                     |                                            |              |            |                     | _                 |                         | _                                              |               |    | _             |              |        |

3. Fill in the details. You can fill in some words or parts of the text.4. If you want to add filters, click the '+Add other search' button. You can filters up to 5 items.

5. Click the button into to delete the selected data filter.

6. Click the 'Clear' button to clear all filters.

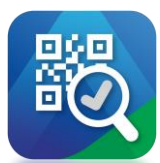

#### Explains the use of filter data

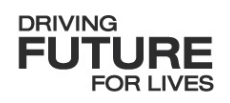

| HOUSE NO.       RECEIVED DOC. NO.       0800150578       0       NO.       RAW MA         710007951201       RAW MATERIAL LOT       0368063-141       0       0368063-141       0       0368063-141         710007951201       FINISH GOOD LOT NO.       0368064-111       0       0368064-11       0368064-11       0       0       0       0       0       0       0       0       0       0       0       0       0       0       0       0       0       0       0       0       0       0       0       0       0       0       0       0       0       0       0       0       0       0       0       0       0       0       0       0       0       0       0       0       0       0       0       0       0       0       0       0       0       0       0       0       0       0       0       0       0       0       0       0       0       0       0       0       0       0       0       0       0       0       0       0       0       0       0       0       0       0       0       0       0       0       0       0       0 <th></th> <th>₩ 2025/03/04</th> <th>∽ 2025/03/04</th> <th>١</th> <th>a 🗴 Export Excel</th> <th></th> <th></th>                                                                                                    |      | ₩ 2025/03/04  | ∽ 2025/03/04  | ١            | a 🗴 Export Excel |                                                                     |            |
|----------------------------------------------------------------------------------------------------|------|---------------|---------------|--------------|------------------|---------------------------------------------------------------------|------------|
| 710007951201       RAW MATERIAL LOT       0368063-141       0       0368064-11       0       0       1       1       1       0       0       1       1       1       1       1       1       1       1       1       1       1       1       1       1       1       1       1       1       1       1       1       1       1       1       1       1       1       1       1       1       1       1       1       1       1       1       1       1       1       1       1       1       1       1       1       1       1       1       1       1       1       1       1       1       1       1       1       1       1       1       1       1       1       1       1       1       1       1       1       1       1       1       1       1       1       1       1       1       1       1       1       1       1       1       1       1       1       1       1       1       1       1       1       1       1       1       1       1       1       1       1       1       1       1                                                                                                    |      | ∽ 6800150578  | ∽ 6800150578  | Û            | NO. 🔶 RAW MA     |                                                                     | FACTO      |
| 「10007251502       FINISH GOOD LOT NO.       0368064-111       0368063-14       0       0       1       0368063-14       0       0       1       1       0368063-14       0       0       1       1       1       0368063-14       0       0       1       1       1       0       1       1       1       1       1       1       1       1       1       1       1       1       1       1       1       1       1       1       1       1       1       1       1       1       1       1       1       1       1       1       1       1       1       1       1       1       1       1       1       1       1       1       1       1       1       1       1       1       1       1       1       1       1       1       1       1       1       1       1       1       1       1       1       1       1       1       1       1       1       1       1       1       1       1       1       1       1       1       1       1       1       1       1       1       1       1       1       1       1                                                                                                    |      | ∨ 0368063-141 | ∽ 0368063-141 | Û            | 0368064-11       | าเริ่ารับ ซีพีเอฟ (ว่                                               | ไระเทศไทย) |
| 1       710007951202       1       0388064-11       0388064-11       0388064-11       0388064-11       0388064-11       0388064-11       0388064-11       0388064-11       0388064-11       0388064-11       0388064-11       0388064-11       0388064-11       0388064-11       0388064-11       0388064-11       0388064-11       0388064-11       0388064-11       0388064-11       0388064-11       0388064-11       0388064-11       0388064-11       0388064-11       0388064-11       0388064-11       0388064-11       0388064-11       0388064-11       0388064-11       0388064-11       0388064-11       0388064-11       0388064-11       0388064-11       0388064-11       0388064-11       0388064-11       0388064-11       0388064-11       0388064-11       0388064-11       0388064-11       0388064-11       0388064-11       0388064-11       0388064-11       0388064-11       0388064-11       0388064-11       0388064-11       0388064-11       0388064-11       0388064-11       0388064-11       0388064-11       0388064-11       0388064-11       0388064-11       0388064-11       0388064-11       0388064-11       0388064-11       0388064-11       0388064-11       0388064-11       0388064-11       0388064-11       0388064-11       0388064-11       0388064-11       0388064-11       0388064-11       0388064-11       0 |      | ♥ 0368064-111 | ♥ 0368064-111 | Û            | 0368063-14       | 0                                                                   | ไระเทศไทย  |
| 1       710007951202       1+ Add other search       Clear       Search       7       0368064-11         1       1       0368064-11       0368064-11       0368064-11       1       0368064-11         1       1       0368064-11       0368064-11       0368064-11       1       0368064-11         1       1       0368064-11       1       0368064-11       1       0368064-11         1       1       0368064-11       1       0368064-11       1       1       1         1       1       0368064-11       1       0368064-11       1       1       1       1       1       1         1       1       1       0368064-11       1       0368064-11       1       1       1       1       1       1       1       1       1       1       1       1       1       1       1       1       1       1       1       1       1       1       1       1       1       1       1       1       1       1       1       1       1       1       1       1       1       1       1       1       1       1       1       1       1       1       1 <td< th=""><td></td><td></td><td></td><td></td><td>0368064-11</td><td>¢รื่ เชิงรับ อาจไป</td><td>ไระเทศไทย</td></td<>                                                                                                    |      |               |               |              | 0368064-11       | ¢รื่ เชิงรับ อาจไป                                                  | ไระเทศไทย  |
| 710007951202       บร. มัยโลกณ ฟาร์มมิ่ง(บางกิรมย์ จันทศรี )2       71-5919       34       1       1       0368064-11         710007951201       บร. มัยโลกณ ฟาร์มมิ่ง(บางกิรมย์ จันทศรี )1       70-2929       34       1       1       0368064-11         710007951201       บร. มัยโลกณ ฟาร์มมิ่ง(บางกิรมย์ จันทศรี )1       70-2929       34       1       1       0368064-11         710007951201       บร. มัยโลกณ ฟาร์มมิ่ง(บางกิรมย์ จันทศรี )1       70-3427       34       1       1       0368064-11         710007951202       บร. มัยโลกณ ฟาร์มมิ่ง(บางกิรมย์ จันทศรี )2       71-5262       34       1       1       0368064-11         710007551202       บร. มัยโลกณ ฟาร์มมิ่ง(บางกิรมย์ จันทศรี )2       71-5262       34       1       2       0368063-14                                                                                                    |      |               |               | Clear Search | 0368064-11       | น) หนัง เชิง เวลา                                                   | leving     |
| 710007951201       มร.มัยโลกณ ฟาร์มมิ่ง(มางกิรมย์ จับทศรี )1       70-2929       34       1       1       0368064-11         710007951201       มร.มัยโลกณ ฟาร์มมิ่ง(มางกิรมย์ จับทศรี )1       70-3427       34       1       1       0368064-11         710007951202       มร.มัยโลกณ ฟาร์มมิ่ง(มางกิรมย์ จับทศรี )1       70-3427       34       1       1       0368064-11         710007951202       มร.มัยโลกณ ฟาร์มมิ่ง(มางกิรมย์ จับทศรี )2       71-5262       34       1       1       0368064-11         710007251502       ปริษัท เอาร์ณเทียรได้สำกัด(กาญจนา มั่นคง) 2       71-5269       34       1       2       0368063-14                                                                                                    | 34 1 | 71-5919       | 71-5919 34    | 1 1          | 0368064-11       | น) หลายชื่อ เมื่อไป                                                 | ระเทศ เทย  |
| 710007951201       บร.ชัยโต.คน ฟาร์มมิ่ง(บางภิรมย์ จันทศรี )1       70-3427       34       1       0368064-11         710007951202       บร.ชัยโต.คน ฟาร์มมิ่ง(บางภิรมย์ จันทศรี )2       71-5262       34       1       0368064-11         710007251502       บริษัท เอาร์ตแพียวไตฟ จำกัด(กาญจนา มันคง) 2       71-5269       34       1       2       0368063-14                                                                                                    | 34 1 | 70-2929       | 70-2929 34    | 1 1          | 0368064-11       | ע) אנגאיע איינע ע                                                   | ระเทศ เทย  |
| 710007951202         บจะมัยโดกณ ฟาร์มมิ่ง(บางกัรมย์ จับเทศรี )2         71-5262         34         1         0368064-11         Showing 1 to 6 of 6 er           710007251502         บริษัท เธรารัณเพียวโตฟิ รากัด(กาญจนา มั่นคง) 2         71-5262         34         1         2         0368063-14                                                                                                    | 34 1 | 70-3427       | 70-3427 34    | 1 1          | 0368064-11       | ען אפאעפא אפאנט אין דער אין איז איז איז איז איז איז איז איז איז איז | ระเทศ เทย  |
| 710007251502         บริษัท เอารัณเพียรโลฟ์ จำกัด(กาญจนา มั่นคง) 2         71-6599         34         1         2         0368063-14                                                                                                    | 34 1 | 71-5262       | 71-5262 34    | 1 1          | 0368064-11       | Showing 1 to 6 of 6 er                                              | ntries     |
|                                                                                                    | 34 1 | 71-6599       | 2 71-6599 34  | 1 2          | 0368063-14       |                                                                     |            |
| 710007251502 บริษัท เอารวัณเพียรโตฟ์ จำกัด(กาญจนา นั้นคง) 2 71-6148 34 1 2 0368063-14                                                                                                    | 34 1 | 71-6148       | 2 71-6148 34  | 1 2          | 0368063-14       |                                                                     | В          |

|     |                                                                  |                                       |                                     | T FI                              | Iter Data 🗴 Export Excel |
|-----|------------------------------------------------------------------|---------------------------------------|-------------------------------------|-----------------------------------|--------------------------|
|     |                                                                  | SLAUGHTERING DATE $\ \Leftrightarrow$ | RECEIVED DOC. NO. $\Leftrightarrow$ | CATCHING DATE $\ \Leftrightarrow$ | CATCHING DOC NO.         |
|     | บริษัท ซีพีเอฟ (ประเทศไทย) จำกัด (มหาชน) (แปรรูปเนื้อไก่มีนบุรี) | 2025-03-04                            | R680003333                          | 2025-03-04                        | M680003851               |
|     | บริษัท ซีพีเอฟ (ประเทศไทย) จำกัด (มหาชน) (แปรรูปเนื้อไก่มีนบุรี) | 2025-03-04                            | R680003338                          | 2025-03-04                        | M680003853               |
|     | บริษัท ซีพีเอฟ (ประเทศไทย) จำกัด (มหาชน) (แปรรูปเนื้อไก่มีนบุรี) | 2025-03-04                            | R680003340                          | 2025-03-04                        | M680003854               |
|     | บริษัท ซีพีเอฟ (ประเทศไทย) จำกัด (มหาชน) (แปรรูปเนื้อไก่มีนบุรี) | 2025-03-04                            | R680003331                          | 2025-03-04                        | M680003850               |
|     | บริษัท ซีพีเอฟ (ประเทศไทย) จำกัด (มหาชน) (แปรรูปเนื้อไก่มีนบุรี) | 2025-03-04                            | R680003336                          | 2025-03-04                        | M680003852               |
|     | บริษัท ซีพีเอฟ (ประเทศไทย) จำกัด (มหาชน) (แปรรูปเนื้อไก่มีนบุรี) | 2025-03-04                            | R680003342                          | 2025-03-04                        | M680003855               |
| owi | ng 1 to 6 of 6 entries                                           |                                       |                                     | Show 10 v entries                 | Previous 1 Next          |

7. Click the 'Search' button to confirm all filters are enabled.

The system will display the data under the filter. If you want to edit the filter, you can click the 'Filter Data' button again.

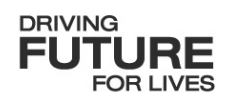

#### **THANK YOU**